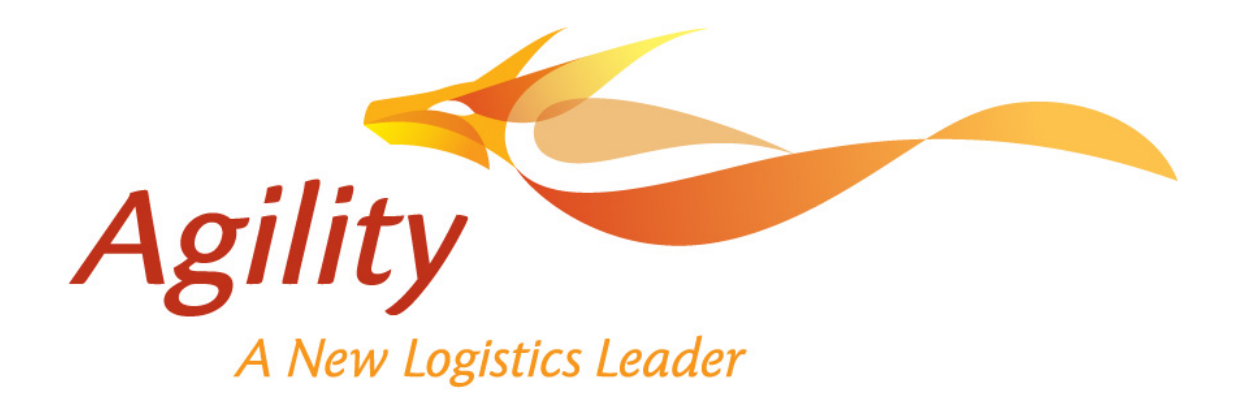

# Supplier Online Booking Process Guide-

# PepBoys

Supplier Online Booking Process Guide - PepBoys Version 1.0 17.02.2014

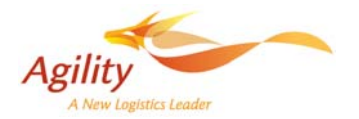

## **Table of Contents**

| Introduction       | 4                                                                          |
|--------------------|----------------------------------------------------------------------------|
| Process Summary    | 5                                                                          |
| Order Confirmation | 5                                                                          |
| Creating Bookings  | 7                                                                          |
|                    | Introduction<br>Process Summary<br>Order Confirmation<br>Creating Bookings |

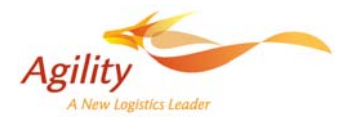

# CHANGE RECORD

| <u>Version</u> | Affected Sections | Description          | <u>Author</u> | <u>Date</u> |
|----------------|-------------------|----------------------|---------------|-------------|
| 1.0            | All               | New Document         | Ian Thompson  | 17.02.2014  |
| 1.1            | 3                 | Added requirement    | Mavis Yip     | 28.04.2014  |
| 1.2            | 4                 | Default field values | Ian Thompson  | 27.05.2014  |
|                |                   | listed for Bookings  |               |             |
|                |                   |                      |               |             |
|                |                   |                      |               |             |
|                |                   |                      |               |             |
|                |                   |                      |               |             |
|                |                   |                      |               |             |

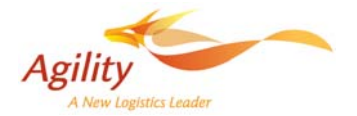

## 1. Introduction

The purpose of this document is to introduce the Supplier online bookings and exceptions process to Origin. It is a working draft document and will be revised as the procedures are finalized in line with the SOP revisions being undertaken.

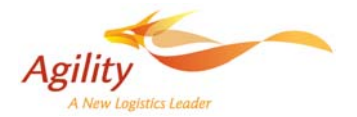

### 2. Process Summary

Suppliers will be provided with limited access to the Lognet system to undertake following tasks;

- a) Order confirmation
- b) Booking creation
- c) Check Goods have been received by Agility

Upon Logging in user will have a portal display similar to that shown below.

|        | · · · ·                   |            | · ·              |           |   |                                       |                       |         | -              |           |          | r                        |
|--------|---------------------------|------------|------------------|-----------|---|---------------------------------------|-----------------------|---------|----------------|-----------|----------|--------------------------|
| LOG-   | NET PB_TEST               |            |                  |           |   |                                       | Order                 |         |                |           | <b>P</b> | Vendor Kraco 🕒 🏦         |
| Vendor | Portal Order Booking      | Shipmer    | nt Container     | Reference | e | More                                  |                       |         |                |           |          | v                        |
|        | 4                         | -          |                  |           |   | - Customized Exception                | Summary               |         |                |           |          | ¢ /                      |
|        |                           |            | -                |           |   | Exception ID                          | Description           | Class   | Object Type    | Status ID | Count    | Color Definition         |
|        | Agility                   |            |                  |           |   | BKCFM                                 | BOOKING AUTHORIZATION | BOOKING | VENDOR BOOKING | OPEN      | 1        | ACTION REQUIRED          |
|        | Aginty                    |            |                  |           |   | · · · · · · · · · · · · · · · · · · · |                       |         |                |           |          |                          |
|        | A New Logistics           | Leader     |                  |           |   | Refreshed at 04:52:08 EST             |                       |         |                |           |          | User level configuration |
| - Ord  | er Item Status Summary    |            |                  | \$ Z      |   |                                       |                       |         |                |           |          |                          |
|        | Status ID                 | Count      | Color Defin      | ition     |   |                                       |                       |         |                |           |          |                          |
|        | BOOKED NOT SHIPPED        | 8          | Action Pendir    | ng        |   |                                       |                       |         |                |           |          |                          |
|        | CONFIRM NOT BOOKED        | 10         | Action Pendir    | ng        |   |                                       |                       |         |                |           |          |                          |
|        | ORDERS TO CONFIRM         | 61         | Action Pendir    | ng        |   |                                       |                       |         |                |           |          |                          |
| Refres | hed at 04:52:09 EST       | Custor     | ner level config | uration   | 1 |                                       |                       |         |                |           |          |                          |
| – Ver  | ndor Performance Summary  |            |                  | ¢ /       | 1 |                                       |                       |         |                |           |          |                          |
|        | Vendor                    |            | Avg Delay (D     | Days)     |   |                                       |                       |         |                |           |          |                          |
| KRACO  | ENTERPRISES INC. (IMPORT) |            | 692              |           |   |                                       |                       |         |                |           |          |                          |
| KRACO  | ENTERPRISES INC. (IMPORT) |            | -57              |           |   |                                       |                       |         |                |           |          |                          |
| Averag | je Delay                  |            | 317              |           |   |                                       |                       |         |                |           |          |                          |
|        | Vendor Perf               | ormance    |                  | _         |   |                                       |                       |         |                |           |          |                          |
|        |                           | Avg Delay  | (Days)           |           |   |                                       |                       |         |                |           |          |                          |
|        |                           | 40 -36 -30 | -25 -20 -15 -10  |           |   |                                       |                       |         |                |           |          |                          |

On the left of the screen is the Order Item Status Summary report with links to the records the supplier needs to action.

Below that is the vendor's performance summary report for reference and in the centre will be displayed any exceptions pending on Pos pertaining to the supplier.

## 3. Order Confirmation

To see all order items awaiting confirmation the supplier can click on the ORDERS TO CONFIRM link in the summary report. All order items in this status are then displayed in the centre-right of the screen as shown below.

Supplier require to confirm PO <u>30 days before PO ESD</u> on ORDERS TO CONFIRM through Vendor Portal.

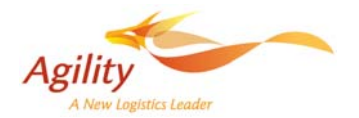

| LOG-N     | PB_TEST                 |                      | -                       |     |          |             |          |         |        | Order                       |                         |      |      |            |            | P          | Ve      | ndor Krac | • 🗅 🟦    | -    |
|-----------|-------------------------|----------------------|-------------------------|-----|----------|-------------|----------|---------|--------|-----------------------------|-------------------------|------|------|------------|------------|------------|---------|-----------|----------|------|
| Vendor Po | ortal Order Booking     | Shipmer              | nt Container Refere     | nce | More     |             |          |         |        |                             |                         |      |      |            |            |            |         |           |          | WIKI |
|           | 1                       | -                    |                         | 1   |          |             |          |         |        |                             |                         |      |      |            |            |            |         |           |          | - 22 |
|           |                         |                      |                         |     | Batch    | Confirm     | n Boo    | k       |        |                             |                         |      |      |            |            |            |         |           |          |      |
|           | Agility                 |                      |                         |     | + Alert: | Warnings    | found    |         |        |                             |                         |      |      |            |            |            |         |           |          |      |
|           | Aginty                  |                      |                         |     |          |             |          |         |        |                             |                         |      |      |            |            |            |         |           |          |      |
|           | A New Logistics I       | eader                |                         |     | + Sean   | ch Criteria | 1        |         |        |                             |                         |      |      |            |            |            |         |           |          |      |
| – Order   | Item Status Summary     |                      | \$ 1                    |     |          |             |          |         |        |                             |                         |      |      |            |            |            |         |           |          | E    |
|           | Status ID               | Count                | Color Definition        | Е   | - Sean   | th Results  |          |         |        |                             |                         |      |      |            |            |            |         |           |          |      |
| BC        | OKED NOT SHIPPED        | 8                    | Action Pending          |     | Select   |             | Order    | ltem    | Line   | Vendor                      | Description             | Orig | Dest | Early Ship | Port Dep   | Late Ship  | Qty     | Qty       | Qty      |      |
| CC        | ONFIRM NOT BOOKED       | 10                   | Action Pending          |     |          |             |          |         | Number | Name                        |                         | ID   | ID   | Date       | Date       | Date       | Ordered | Booked    | Received |      |
| OF        | RDERS TO CONFIRM        | 61                   | Action Pending          |     |          | Open        | N2074801 | 1236820 | 22     | KRACO                       | BLACK BULK MAT          | SHA  | SHA  | 2012-07-23 | 2014-03-30 | 2012-08-06 | 912.000 | 960.000   | 960.000  |      |
| Defeater  | 4 - 6 04-52-00 FCT      | Curtos               |                         | 1   |          |             |          |         |        | INC.(IMPORT)                |                         |      |      |            |            |            |         |           |          |      |
| Kerreshe  | 0 at 04:52:07 EST       | Custor               | ner level configuration |     |          | Open        | N2074801 | 1236851 | 18     | KRACO                       | BLACK BULK MAT          | SHA  | SHA  | 2012-07-23 | 2014-03-30 | 2012-08-06 | 624.000 | 624.000   | 624.000  |      |
| – Vendo   | or Performance Summary  |                      | \$ I                    |     |          |             |          |         |        | INC.(IMPORT)                |                         |      |      |            |            |            |         |           |          |      |
|           | Vendor                  |                      | Avg Delay (Days)        |     |          | Open        | N2074801 | 1236875 | 21     | KRACO                       | TAN BULK MAT            | SHA  | SHA  | 2012-07-23 | 2014-03-30 | 2012-08-06 | 480.000 | 480.000   | 480.000  |      |
| KRACO EN  | TERPRISES INC. (IMPORT) |                      | 692                     |     |          |             |          |         |        | INC.(IMPORT)                |                         |      |      |            |            |            |         |           |          |      |
| KRACO EN  | TERPRISES INC. (IMPORT) |                      | -57                     |     |          | Open        | N2074801 | 1236956 | 15     | KRACO                       | GREY 4 PC MAT           | SHA  | SHA  | 2012-07-23 | 2014-03-30 | 2012-08-06 | 426.000 | 480.000   | 426.000  |      |
| Average I | Delay                   |                      | 317                     |     |          |             |          |         |        | ENTERPRISES<br>INC.(IMPORT) |                         |      |      |            |            |            |         |           |          |      |
|           | Vendor Perf             | ormance<br>Avg Delay | t<br>(Days)             |     |          | Open        | N2074801 | 1237678 | 13     | KRACO<br>ENTERPRISES        | 4PC TAN BASIC<br>CARPET | SHA  | SHA  | 2012-07-23 | 2014-03-30 | 2012-08-06 | 408.000 | 426.000   | 408.000  |      |
|           |                         |                      |                         | ÷   |          | Open        | N2074801 | 1237685 | 12     | KRACO                       | 4PC GREY BASIC          | SHA  | SHA  | 2012-07-23 | 2014-03-30 | 2012-08-06 | 776.000 | 776.000   | 0.000    | -    |

The supplier can then select those line items requiring confirmation using the tick boxes on the left of the search screen. Once selected the user is to click on the Confirm button.

This will then open a window listing all selected order items as shown;

| elected Order Iten | ns       | T       |      |      |                      |                        | 1                     |                |                       |  |
|--------------------|----------|---------|------|------|----------------------|------------------------|-----------------------|----------------|-----------------------|--|
| Order Key          | Order    | Item    | Orig | Dest | Confirmation Comment | Projected<br>Ship Date | Projected<br>Ship Qty | Qty<br>Ordered | Qty<br>Shipped        |  |
| BTGEO000000042     | N2074801 | 9995095 | SHA  | SHA  |                      |                        |                       | 348.0          | 0.0                   |  |
| BTGEO000000039     | N2074401 | 1059766 | SHA  | SHA  |                      |                        |                       | 2598.0         | 0.0                   |  |
| BTGEO000000038     | N2074301 | 1056800 | SHA  | SHA  |                      |                        |                       | 1098.0         | 0.0                   |  |
|                    |          |         |      |      |                      |                        |                       |                |                       |  |
| Export             |          |         |      |      |                      |                        | 14 <4 11              | to 3 of 3      | 80 81                 |  |
| Export             |          |         |      |      |                      |                        | 11                    | to 3 of 3      | <b>14 44</b>          |  |
| Export             |          |         |      |      |                      |                        | 14 <4 11              | to 3 of 3      | <b>8</b> 2 <b>8</b> 1 |  |
| Export             |          |         |      |      |                      |                        | 14 <4 11              | to 3 of 3      | <b>P</b> 2            |  |
| Export             |          |         |      |      |                      |                        | • • 11                | to 3 of 3      | 82 81                 |  |
| Export             |          |         |      |      |                      |                        | • • 1                 | to 3 of 3      | 89 84                 |  |
| Export             |          |         |      |      |                      |                        | 14 44 11              | to 3 of 3      | 82 81                 |  |
| Export             |          |         |      |      |                      |                        | 14 44 11              | to 3 of 3      | <b>F</b>              |  |
| Export             |          |         |      |      |                      |                        | 14 <4 11              | to 3 of 3      | <b>B</b> 3 <b>B</b> 1 |  |
| Export             |          |         |      |      |                      |                        | 14 44 11              | to 3 of 3      | 14 44                 |  |
| Export             |          |         |      |      |                      |                        | 14 44 11              | to 3 of 3      |                       |  |
| Export             |          |         |      |      |                      |                        | 14 <4 1               | to 3 of 3      | 14 44                 |  |
| Export             |          |         |      |      |                      |                        | 14 44 11              | to 3 of 3      | <b>1</b> 2 <b>1</b> 1 |  |
| Export             |          |         |      |      |                      |                        | 10 44 11              | to 3 of 3      | <b>b</b> 5 <b>b</b> 1 |  |

The user then has to enter the projected ship date and qty for each item. Comments box is available to enter reasons for any Date or qty discrepancy.

As details are entered on a row so the option is given to add the value to all lines.

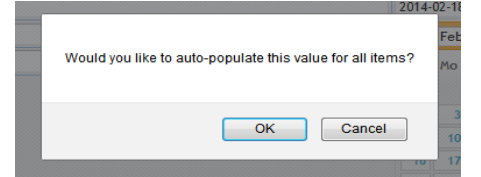

OK to copy to all lines or cancel if values differ per line.

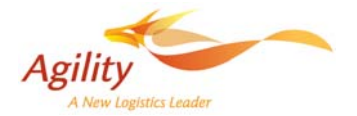

A further box will appear if there is a discrepancy between the entered date or quantity and the shipment

window or quantity in the order. Click OK to acknowledge or Cancel to go back and overtype.

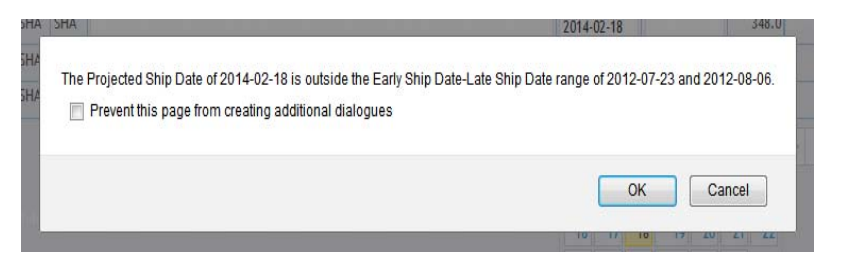

Once all lines are updated click submit.

A refresh of the main menu page will show that the total for ORDERS TO CONFIRM has now been reduced and the updated records added to CONFIRM NOT BOOKED total.

## 4. Creating Bookings

| LOG-NE     | PB_TEST                 |           | •                       |      |            |            |           |         |        | Order                                |                  | •    |      |            |            | P          | Ve      | ndor Kra | o 🗅 🛧    | -    |
|------------|-------------------------|-----------|-------------------------|------|------------|------------|-----------|---------|--------|--------------------------------------|------------------|------|------|------------|------------|------------|---------|----------|----------|------|
| Vendor Por | rtal Order Booking      | Shipme    | nt Container Refere     | ence | More       |            |           |         |        |                                      |                  |      |      |            |            |            |         |          |          | WIKI |
|            |                         | -         |                         | ^    | Order Item |            |           |         |        |                                      |                  |      |      |            |            |            |         |          |          | 50   |
|            |                         |           |                         |      | Batch      | Confirm    | Boo       | k       |        |                                      |                  |      |      |            |            |            |         |          |          |      |
|            | Acility                 |           |                         |      |            |            |           |         |        |                                      |                  |      |      |            |            |            |         |          |          |      |
| 1          | Agility                 |           |                         |      | + Searc    | h Criteria | 1         |         |        |                                      |                  |      |      |            |            |            |         |          |          | lĥ   |
|            | A New Logistics L       | eader     |                         |      |            |            |           |         |        |                                      |                  |      |      |            |            |            |         |          |          | 2    |
| - Order I  | tem Status Summany      |           | 6.4                     |      | = Searc    | h Results  |           |         |        |                                      |                  |      |      |            |            |            |         |          |          |      |
| - order i  | cem status summary      |           |                         | Ξ    | Select     |            | Order     | Item    | Line   | Vendor Name                          | Description      | Orig | Dest | Early Ship | Port Dep   | Late Ship  | Qty     | Qty      | Qty      |      |
|            | Status ID               | Count     | Color Definition        |      |            |            |           |         | Number |                                      |                  | ID Ű | ID   | Date       | Date       | Date       | Ordered | Booked   | Received |      |
| BOO        | OKED NOT SHIPPED        | 8         | Action Pending          |      |            | Open       | N2074801  | 9157156 | 4      | KRACO                                | 4PC BLACK        | SHA  | SHA  | 2014-03-23 | 2014-03-30 | 2014-04-05 | 396.000 | 0.000    | 0.000    | E    |
| 100        | NFIRM NOT BOOKED        | 10        | Action Pending          |      |            |            |           |         |        | ENTERPRISES                          | BEST RUBBER      |      |      |            |            |            |         |          |          |      |
| OR         | DERS TO CONFIRM         | 61        | Action Pending          | •    |            | Open       | N2074801  | 9157187 | 20     | KRACO                                | 1PC GREY         | SHA  | SHA  | 2014-03-23 | 2014-03-30 | 2014-04-05 | 312 000 | 0.000    | 0.000    | •    |
| Refreshed  | at 04:52:09 EST         | Custo     | mer level configuration |      |            | open       | 112074001 | ,13,10, | 20     | ENTERPRISES<br>INC.(IMPORT)          | FRONT BULK       | 2114 | 2112 | 2014 05 25 | 2014 05 50 | 2014 04 05 | 012.000 | 0.000    | 0.000    |      |
| - Vendor   | Performance Summany     |           | 6.4                     |      |            | Open       | N2074801  | 9157244 | 5      | KRACO                                | 4PC CLEAR        | SHA  | SHA  | 2014-03-23 | 2014-03-30 | 2014-04-05 | 300.000 | 0.000    | 0.000    |      |
| - Vendor   | r errormance sammary    |           | 9 P                     |      |            |            |           |         |        | ENTERPRISES                          | BEST RUBBER      |      |      |            |            |            |         |          |          |      |
|            | Vendor                  |           | Avg Delay (Days)        |      | (m)        | Open       | N2068901  | 1056800 | 3      | KRACO                                | BLACK 4 PC       | CPM  | 57X  | 2012-03-01 | 2012-03-08 | 2012-03-15 | 100.000 | 0.000    | 0.000    |      |
| KRACO EN   | TERPRISES INC. (IMPORT) |           | 692                     |      |            | open       | 112000701 | 1030000 | Ŭ      | ENTERPRISES                          | MAT              | ci m | Jen  | 2012 03 01 | 2012 03 00 | 2012 03 13 | 100.000 | 0.000    | 0.000    |      |
| KRACO EN   | TERPRISES INC. (IMPORT) |           | -57                     |      |            |            |           |         |        | INC.(IMPORT)                         |                  |      |      |            |            |            |         |          |          |      |
| Average D  | elay                    |           | 317                     |      |            | Open       | N2068901  | 1175633 | 4      | KRACO                                | CLEAR BULK       | CPM  | SZX  | 2012-03-01 | 2012-03-08 | 2012-03-15 | 150.000 | 0.000    | 0.000    |      |
|            | Vendor Perfe            | ormanc    | 8                       |      |            |            |           |         |        | INC. (IMPORT)                        |                  |      |      |            |            |            |         |          |          |      |
|            | -56 -50 -46 -           | Avg Delay | (Days)                  | ÷    |            | Open       | N2068901  | 1236794 | 5      | KRACO<br>ENTERPRISES<br>INC.(IMPORT) | BLUE 4 PC<br>MAT | СРМ  | SZX  | 2012-03-01 | 2012-03-08 | 2012-03-15 | 200.000 | 0.000    | 0.000    |      |

Clicking on the CONFIRM NOT BOOKED link will return all the item lines in that status.

To create a booking first tick the required item lines for inclusion in the booking.

When all items have been selected click the Book button. This will open the Booking header screen. Notice the selected items are summarized on the right of the screen.

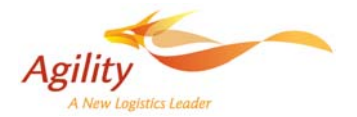

| LOG-NET PB_TEST                 |           |                         |     | Order                                        | +               |                 | P | Vendor Kraco                               | C 🟦 | -    |
|---------------------------------|-----------|-------------------------|-----|----------------------------------------------|-----------------|-----------------|---|--------------------------------------------|-----|------|
| Vendor Portal Order Booking     | Shipme    | nt Container Refere     | nce | More                                         |                 |                 |   |                                            |     | WIKI |
|                                 |           |                         | -   |                                              |                 |                 |   |                                            |     | - 22 |
|                                 |           |                         |     | Submit Search Return                         |                 |                 |   |                                            |     |      |
| Agility                         |           |                         |     |                                              |                 |                 |   |                                            | _   |      |
| Aginty                          |           |                         |     | 1. Enter Booking Header                      | 2. Enter        | Booking Details |   | Status                                     |     |      |
| A New Logistics L               | eader     |                         |     | 1. Enter Booking Header                      |                 |                 |   | New                                        |     |      |
| – Order Item Status Summary     |           | (h )                    | 1   | Reset Header                                 |                 |                 |   | Details<br>9157156 Oty 396 000             |     |      |
|                                 |           |                         | Ξ   | Croate From New Pooling                      |                 |                 |   | 9157187 Qty 312.000                        |     |      |
| Status ID                       | Count     | Color Definition        |     | create from thew booking                     |                 |                 |   | 9157244 Qty 300.000<br>1056800 Qby 100.000 |     |      |
| BOOKED NOT SHIPPED              | 8         | Action Pending          |     |                                              |                 |                 |   | 1050000 Qty 100.000                        |     |      |
| CONFIRM NOT BOOKED              | 10        | Action Pending          |     | Auto-populate Trade Partners from Order Item |                 |                 |   |                                            |     | 11   |
| ORDERS TO CONFIRM               | 61        | Action Pending          |     |                                              |                 |                 |   |                                            |     |      |
|                                 |           |                         |     | Vendor Booking                               | +Booking Dat    | e 2014-02-18    |   |                                            |     | E.   |
| Refreshed at 04:52:09 EST       | Custor    | ner level configuration | J   | +Est Orig Deliv                              |                 |                 |   |                                            |     | 11   |
| - Vendor Performance Summary    |           | ¢ /                     | Ш   | -Service AW - All Water 👻                    | +Deliv Mod      | e CFS 👻         |   |                                            |     |      |
| Vondor                          |           | Aug Dolay (Davrs)       |     | +Est Carrier ID                              | +Est Vehicle I  |                 |   |                                            |     |      |
|                                 |           | Kyg Delay (Days)        |     | +Ert Vourge                                  |                 |                 |   |                                            |     |      |
| KRACO ENTERDRISES INC. (IMPORT) |           | 57                      |     | -LSC VOyage                                  |                 |                 |   |                                            |     |      |
| Average Delay                   |           | 217                     |     | +Est Sail Date                               | +Est Arrive Dat | e               |   |                                            |     |      |
| Average belay                   |           | 517                     |     | +Bkg Orig ID                                 | +Bkg Dest I     | D 🔎             |   |                                            |     |      |
| Vendor Perfo                    | mance     | ,                       |     |                                              |                 |                 |   |                                            |     |      |
|                                 | Avg Delay | (Days)                  |     | +Factory Name                                | +Factory Cit    | ty              |   |                                            |     |      |
|                                 |           |                         |     |                                              |                 |                 |   |                                            |     |      |
|                                 |           |                         | - T | Enter Multiple Booking Details               |                 |                 |   |                                            |     |      |

The header screen is to be completed as follows;

| Field Name      | Value                                                |
|-----------------|------------------------------------------------------|
| Est Orig Deliv  | Expected date of delivery to consolidation warehouse |
| Service         | AW – All Water                                       |
| Deliv Mode      | CFS                                                  |
| Est Carrier ID  | AGL                                                  |
| Est Vehicle ID  | A VESSEL                                             |
| Est Voyage      | ТВА                                                  |
| Est Sail Date   | Add current date                                     |
| Est Arrive Date | Add current date                                     |
| Bkg Orig ID     | ***                                                  |
| Bkg Dest ID     | ***                                                  |
| Factory Name    |                                                      |
| Factory City    |                                                      |

Once the header information has been completed click on Enter Multiple Booking Details link.

The items selected previously will be displayed as shown below.

The additional details shown in boxes can then be updated or amended.

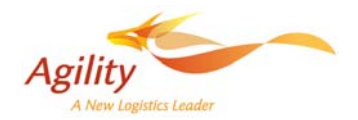

| crip | tion | ltem<br>Vendor | DI   | )rig<br>) | Dest<br>ID | Delivery<br>Mode | Carrier<br>ID | Vehicle ID | Booked Item<br>Qty | Booked<br>Item Qual | Booked Item<br>Cartons | Booked Item<br>CBM | Booked Item<br>KGS | Auto-populate<br>Trade Partners<br>from Order<br>Item |          |
|------|------|----------------|------|-----------|------------|------------------|---------------|------------|--------------------|---------------------|------------------------|--------------------|--------------------|-------------------------------------------------------|----------|
| BL   | CK   | 00045981       | 10 S | HA        | SHA        | CES -            | + HISC        | •          | -                  | + FA                | -                      | -                  | 4                  |                                                       | Delete   |
| BER  |      |                |      |           |            | 0.5.1            | <b>P</b>      | BARBAROSSA | 396.000            |                     | 396                    | 0.000              | 0.00               |                                                       |          |
| CD   | v    | 00045081       | 10 5 | 114       | CUA        | ······           |               |            | -                  | -                   | 1                      | -                  |                    |                                                       | Delete   |
| INT  | BULK | 00043781       | 10 5 | па        | ынс        | CFS 🕈            | + HJSC        | BARBAROSSA | 312.000            | * EA                | 312                    | 0.000              | 0.00               |                                                       | Detete   |
| CLE  | ΔR   | 00045981       | 10 5 | НΔ        | SHA        | CEC              | HICC.         |            | -                  | EA.                 | -                      | -                  |                    | 101                                                   | Delete   |
| BER  |      | 0004370        | 10 5 | 110       | 210        | Urs 🗸            | - HJSC        | BARBAROSSA | 300.000            | * EA                | 300                    | 0.000              | 0.00               |                                                       | bolicite |
| ск   | PC   | 00045980       | 10 0 | PM        | SZX        | CEC              | + HISC        |            | *                  | . 54                |                        |                    |                    | 100                                                   | Delete   |
| r    |      |                |      |           |            | <u>6</u>         | P.            | BARBAROSSA | 100.000            | - DA                | 100                    | 0.000              | 0.00               |                                                       |          |

Once completed click on OK to close this window and then click on the Submit button.

## 5. Checking for New Bookings

One method for origins to monitor for new bookings would be to have an auto exception created at the time the booking is submitted.

This exception would appear in an exception summary as shown below.

| — Cu: | - Customized Exception Summary 🔅 🖉 |                       |         |                |           |       |                          |  |  |  |  |  |  |
|-------|------------------------------------|-----------------------|---------|----------------|-----------|-------|--------------------------|--|--|--|--|--|--|
|       | Exception ID                       | Description           | Class   | Object Type    | Status ID | Count | Color Definition         |  |  |  |  |  |  |
|       | BKCFM                              | BOOKING AUTHORIZATION | BOOKING | VENDOR BOOKING | OPEN      | 1     | ACTION REQUIRED          |  |  |  |  |  |  |
|       | BKCFM                              | BOOKING AUTHORIZATION | BOOKING | VENDOR BOOKING | OPEN      | 1     | ОК                       |  |  |  |  |  |  |
| Refre | shed at 09:07:06 E                 | 57                    |         |                |           |       | User level configuration |  |  |  |  |  |  |

The colour code would reflect the amount of time a BKCFM exception has been waiting for origin to acknowledge the booking. In this example a booking created today would reflect a green colour whereas a booking outstanding for a day or more would be indicated by red.

Such colour codings would need to be agreed with operations prior to go live